# JCQAから、お客様ポータルサイトに関するお知らせです。

| 日本化学キューエイ株式                                                                                                   |                                                                               |
|----------------------------------------------------------------------------------------------------|-------------------------------------------------------------------------------|
| マイページ                                                                                                    |                                                                               |
| •                                                                                                    | x345566-949-(+oCR08+0965556+81, CR06595+x52-7-7-(3)を99- <mark>クレてください。</mark> |
| (+O2)                                                                                                    | ↓ JCQAお客様ポータルサイト                                                              |
| <ul> <li>マイページ</li> <li>ログインパスワードの変更</li> <li>メールアドレスの変更</li> <li>事務局へのお問い合わせ</li> <li>他の審査番号へ切り詰え</li> </ul> | ログインについて                                                                      |
|                                                                                                    |                                                                               |
|                                                                                                    | 全受審組織の皆様へ (タイトルをクリックして評論表示)<br>お知らせはありません。                                    |

#### お客様ポータルサイト設定の案内メールがJCQAから届きます。

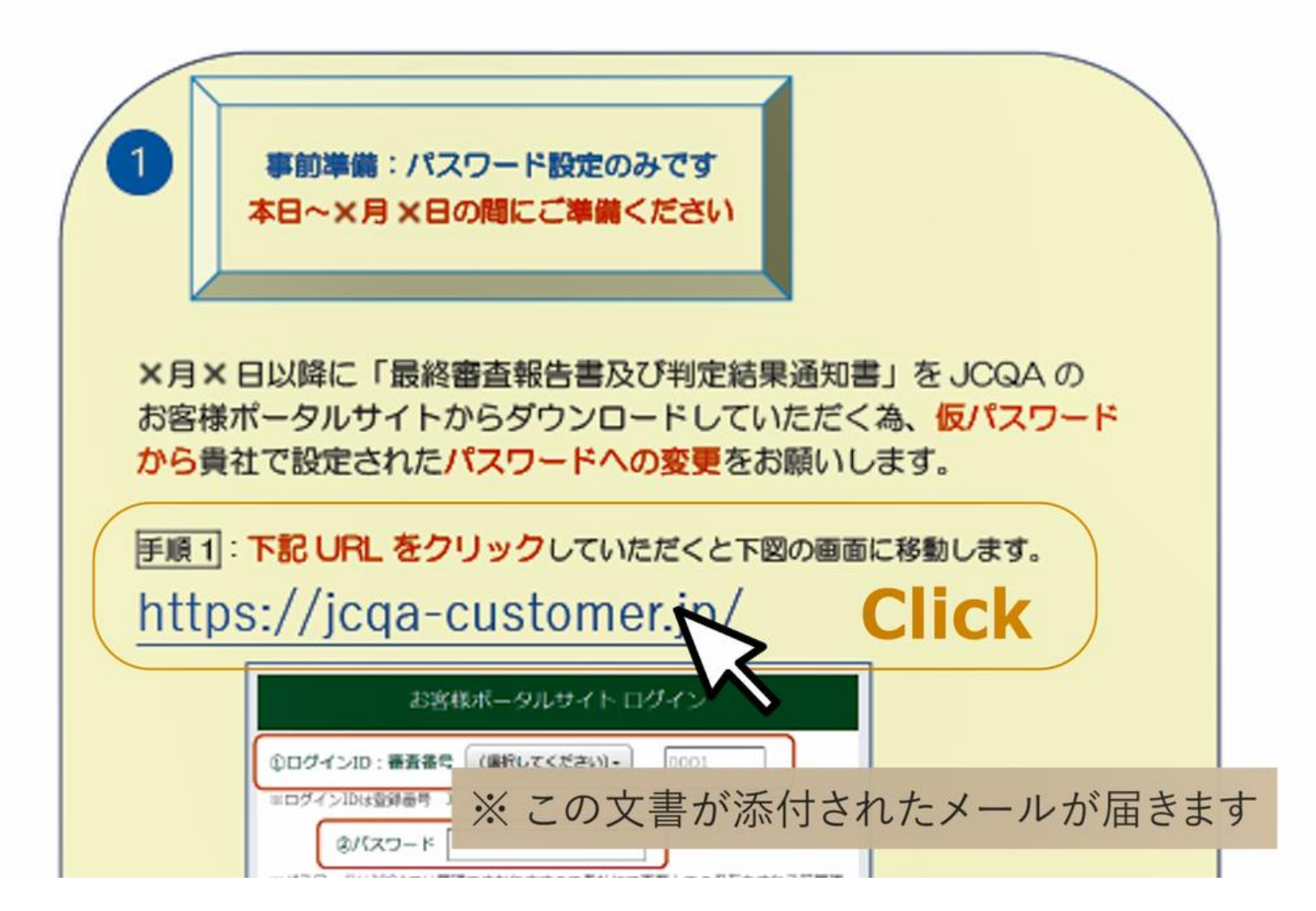

### 仮パスワードでログインし、独自のパスワード設定をお願いします。

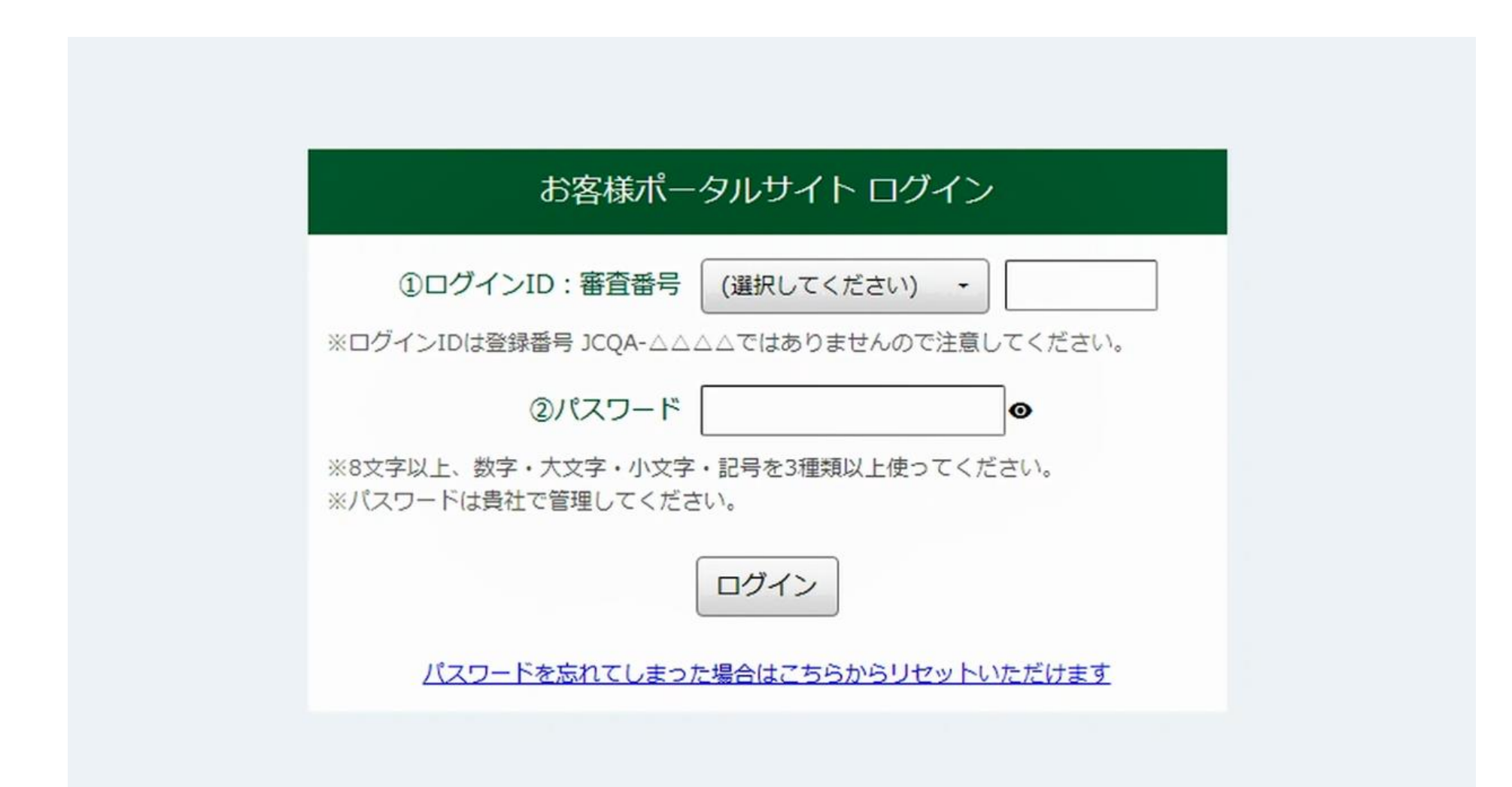

# ログインIDは「審査番号」です。お知らせに記載した「審査番号」を入力してください。 ※「登録番号」ではありません。

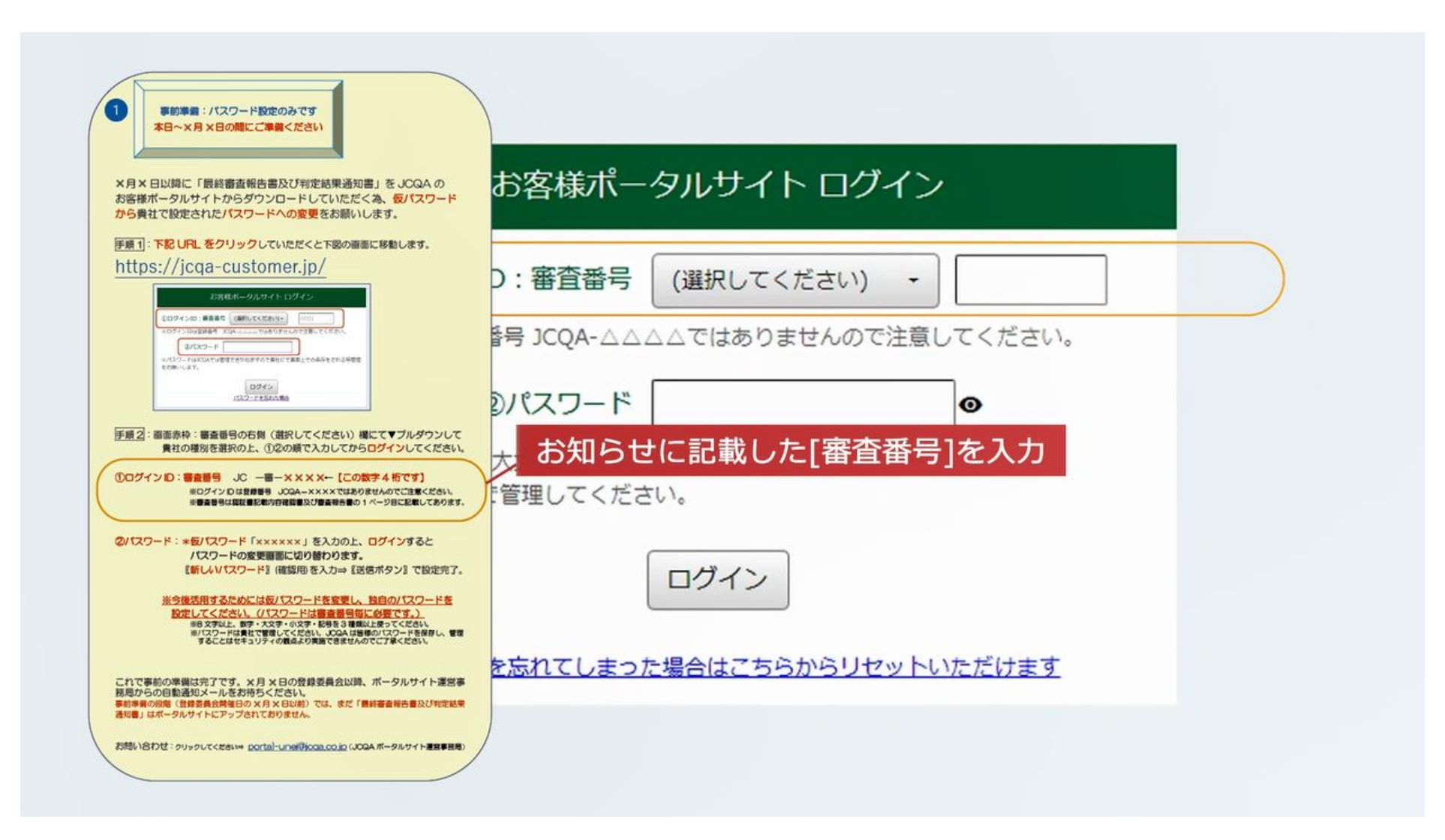

# パスワードは、お知らせに記載した「仮パスワード」を入力してください。 次の画面で、パスワードを変更していただきます。

| 1 事前準備: パスワード設定のみです<br>本日~×月×日の間にご準備ください                                                                                                    |                                       |  |
|----------------------------------------------------------------------------------------------------|---------------------------------------|--|
| ×月×日以降に「最終審査報告書及び判定結果通知書」をJOQAの<br>お客様ボータルサイトからダウンロードしていただく為、仮パスワード<br>から責社で設定されたパスワードへの変更をお願いします。                                                                                    | お客様ポータルサイト ログイン                       |  |
| 戸頭1:下記URLをクリックしていただくと下図の画面に移動します。   https://jcqa-customer.jp/   LIRGIR-04.94(F10/75)                                                                                                  | D:審査番号 S:情報(JCS-審-) - ××××            |  |
|                                                                                                    | 昼号 JCQA-△△△ではありませんので注意してください。         |  |
| 0245<br>100-7250286                                                                                                    | Dパスワード ×××××× ●                       |  |
|                                                                                                    | 大文字・小文字・記号を3種類以上使ってください。<br>管理してください。 |  |
| ②パスワード:*毎パスワード「××××××」を入力の上、ログインすると<br>パスワードの変更適応に切り替わります。<br>【新しいパスワード](確認用を入力⇒【送信ボタン】で投定売了。                                                                                         | お知らせに記載した[仮パスワード]を入力                  |  |
| ※今後活用するためには気パスワードを安要し、独自のパスワードを<br>設定してください。パスワードは審査者号信に必要です。)<br>480次9以上数で、大次・の次・5時を3時以上かってください、<br>871スワードは責任で意味してください、GGAは基礎のはスワードを提供して<br>することはなキュリティの読品と対策度で意味しなのでごすべたさい。<br>また。 |                                       |  |
| これで事前の準備は完了です。×月×日の登録委員会以降、ボータルサイト運営事<br>務局からの目動通知メールをお待ちください。<br>事料準備の原催(登録委員会発生日の×月×日以前)では、まだ「最終審査後告書及び和定結来<br>通知書」はポーラルサイトにアップされておりません。                                            | を忘れてしまった場合はこちらからリセットいただけます            |  |
| お問い合わせ:タリックしてください。 <u>portal-unie的ioa.co.jo</u> (JOBA ボータルサイト漫画事相号)                                                                                                    |                                       |  |

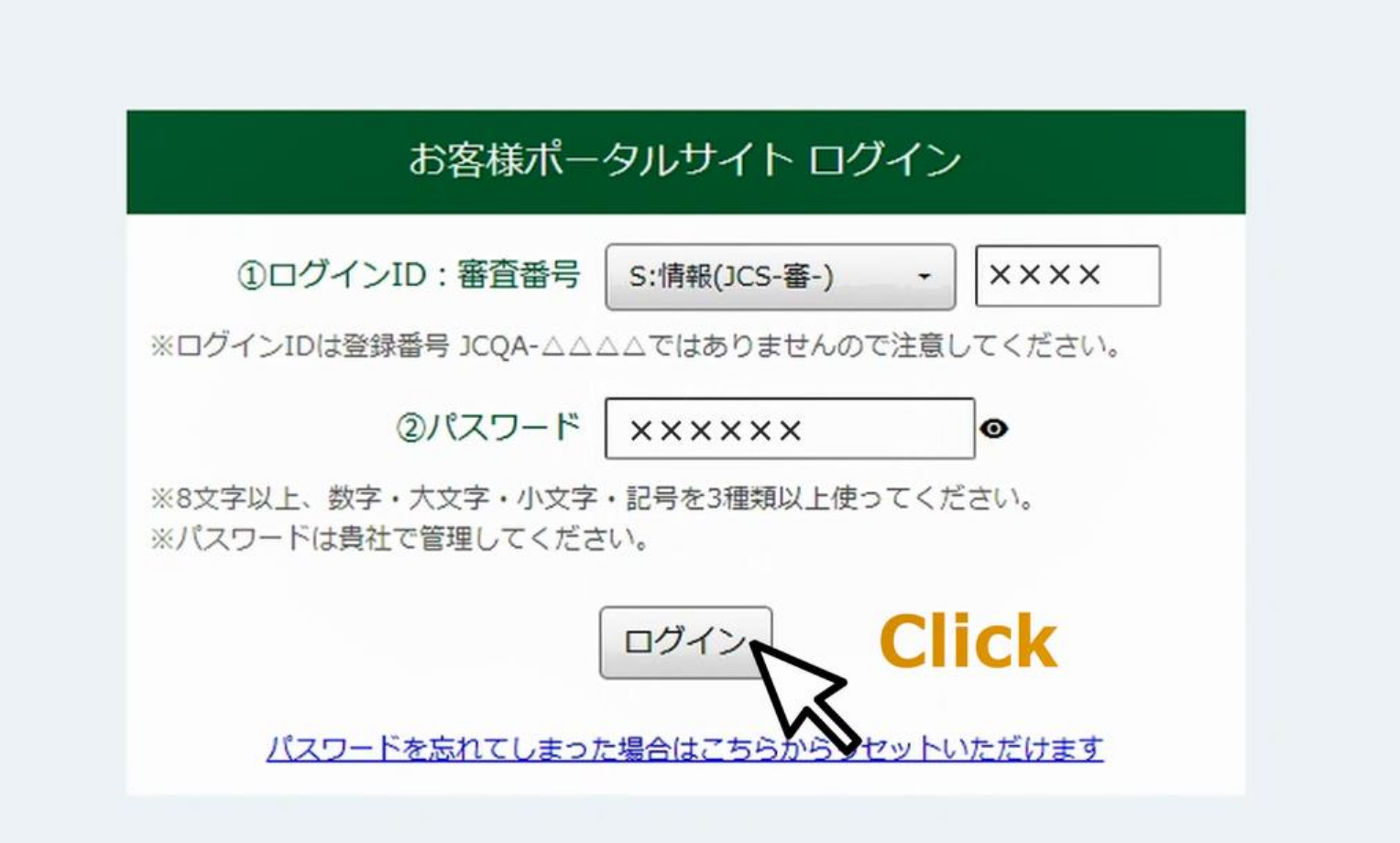

## 新しいパスワードを入力してください。パスワードは、8文字以上とし、 数字・大文字・小文字・記号を3種類以上使ってください。

#### お客様ポータルサイト パスワード設定

現在、仮のパスワードが設定されています。

ポータルサイトを利用するために、新しいパスワードを設定してください。

#### パスワードのルール

8文字以上、数字・大文字・小文字・記号を3種類以上使ってくだ

さい。

パスワードは貴社で管理してください。

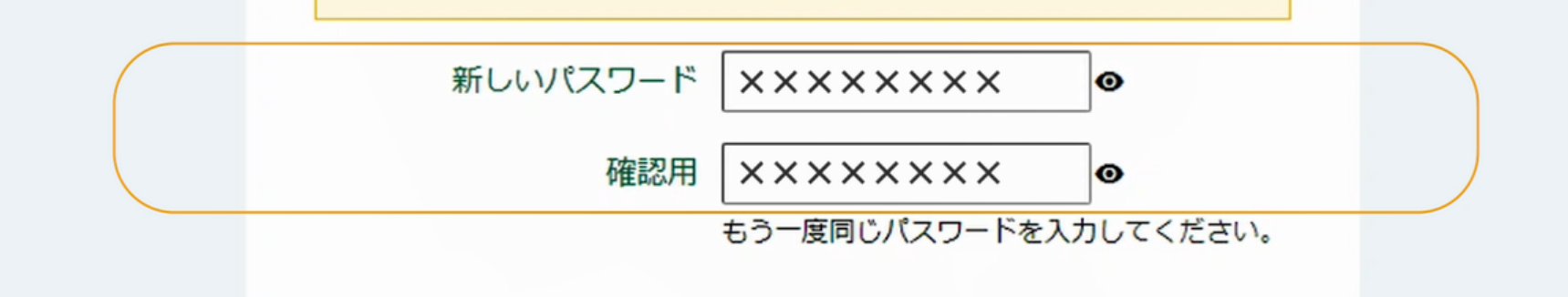

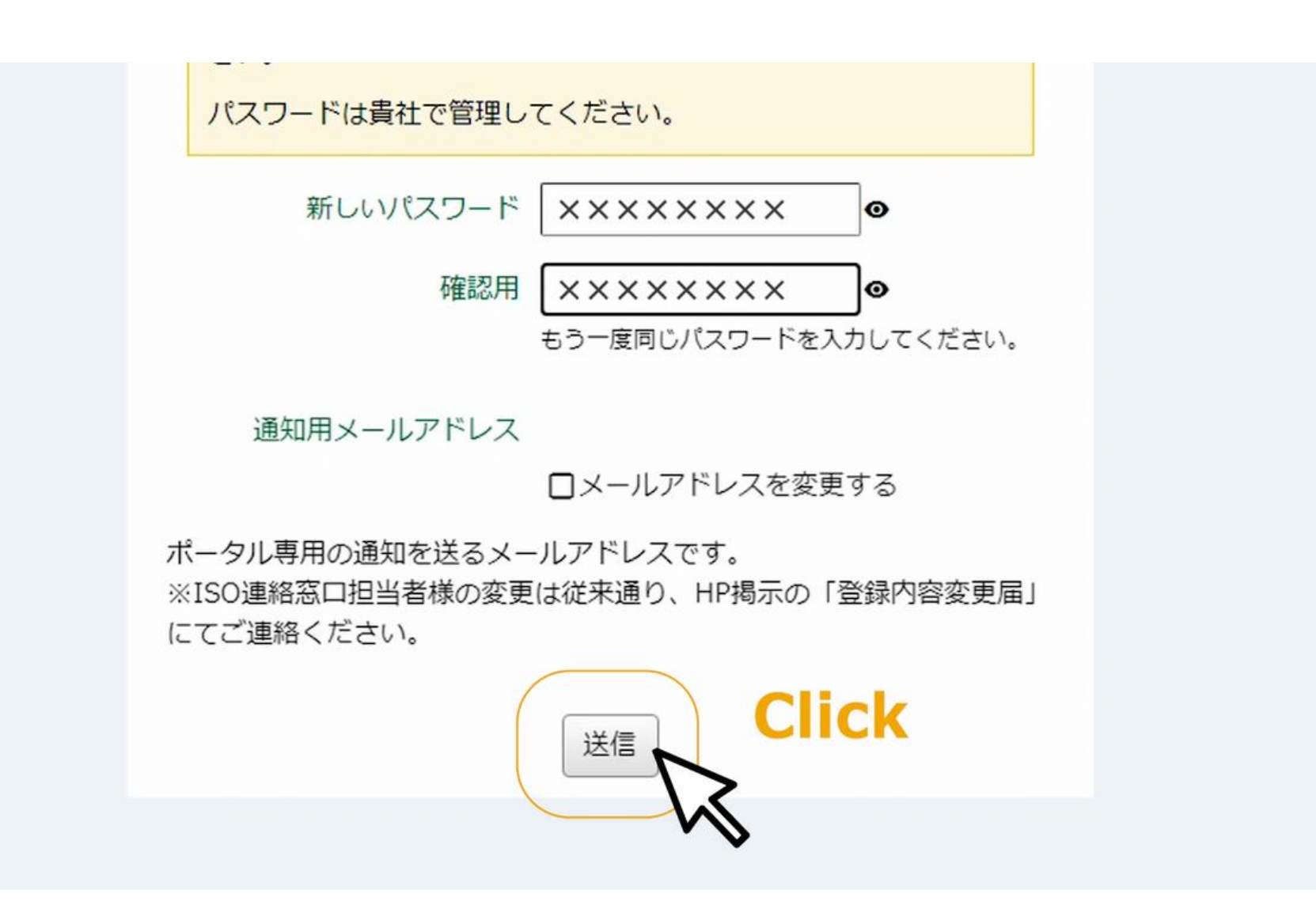

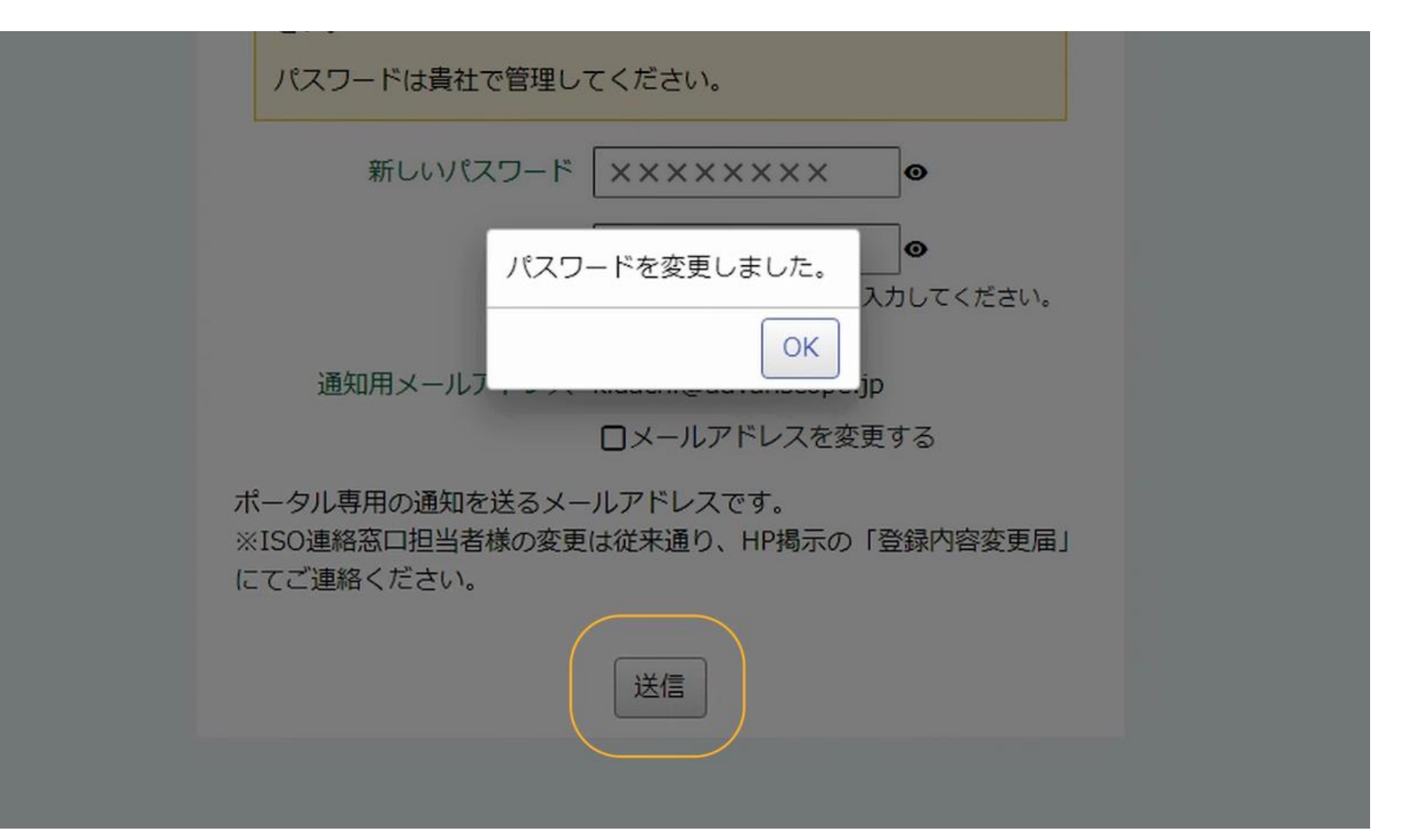

# この画面が表示されたら、事前の準備は完了です。

| 日本化学キューエイ株式                                                                     |                                                                                                    |
|---------------------------------------------------------------------------------|----------------------------------------------------------------------------------------------------|
| マイページ                                                                           |                                                                                                    |
| ▲<br>►□グアウト<br>・マイページ                                                           | JCQAお客様ポータルサイトのご利用ありがとうございます。ご利用になりたいメニューアイコンをクリックしてください。<br><u>貴社へのお知らせ (タイトルをクリックして詳細表示)</u><br>お知らせはありません。 |
| <ul> <li>・ ロクインバスワートの変更</li> <li>・ メールアドレスの変更</li> <li>・ 事務局へのお問い合わせ</li> </ul> |                                                                                                    |
| 他の審査番号へ切り替え                                                                     | ▲ ダウンロード一覧 (0件) ■ 登録内容の表示                                                                                     |
|                                                                                 | 全受審組織の皆様へ (タイトルをクリックして詳細表示)<br>お知らせはありません。                                                                    |

登録委員会の開催日以降、運営事務局から送られる自動通知メールをお待ちください。

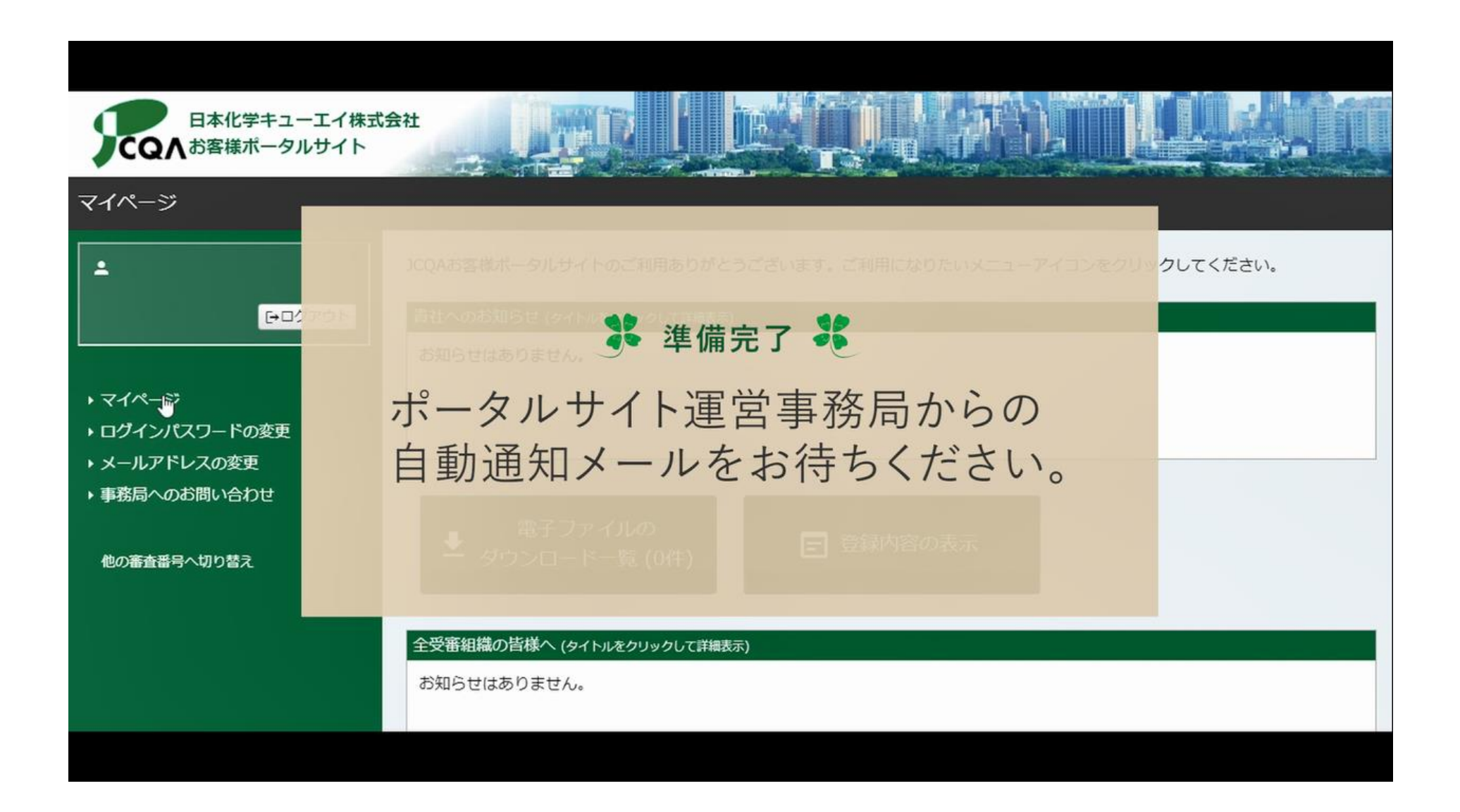